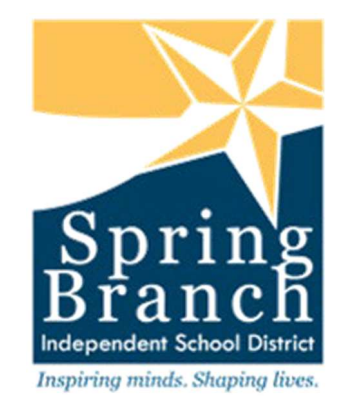

# ELECTRONIC BACKGROUND CHECK PROCESS

## **VENDOR'S PROCESS**

To register, please follow the three easy steps below:

- ✓ From Spring Branch ISD's website click ENGAGE
- ✓ Click Doing Business with SBISD
- ✓ Click Background Checks

Existing vendors click log on.

- 1. Vendors must have a W-9 and Payment Authorization Form on file with Purchasing, BEFORE a vendor number can be provided by the hiring campus/department.
- 2. Vendors who have never registered in the Electronic Background Check System will have to register their company first, and then add all employees that will be on an SBISD Campus or Department. All General Contractors <u>must</u> ensure an electronic background check has been completed on its employees and subcontracted employees.
- 3. Vendors who have already registered their company in the Electronic Background Check system do not have to register again. These vendors should log on and add any new/subsequent employees who will be on an SBISD Campus or Department. Please notify hiring campus/ department when additions are made for processing.

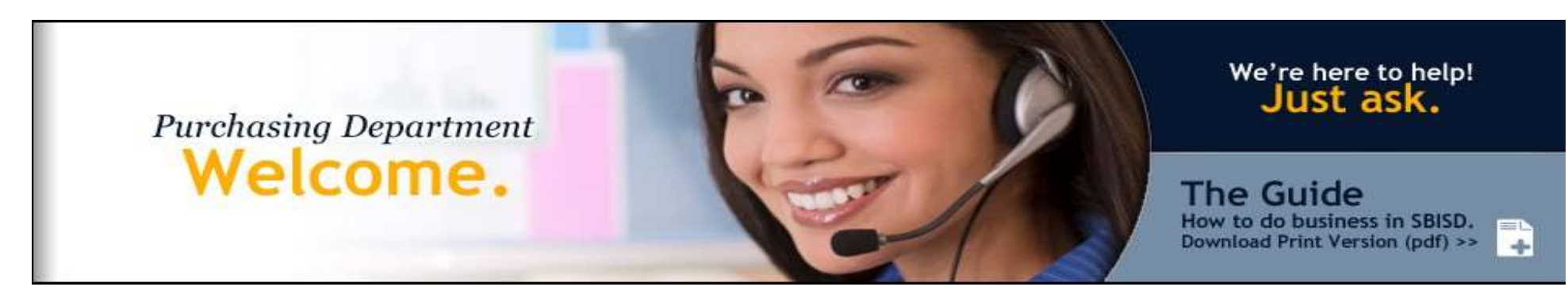

#### Welcome to SBISD Electronic Background Check Process

Before entering into a contract with the SBISD District, a person or business must give notice to the District if the person or an owner or operator of the business has been convicted of a felony. The District may terminate a contract with a person or business if the District determines that person or business failed to give such notice or misrepresented the conduct resulting in the conviction.

The entity shall certify to the District it has received all of the criminal history record information required. The service contractor shall also certify that it will take the required steps to ensure that the conditions or precautions that have resulted in a determination that any person is not a covered contract employee continue to exist throughout the time that the contracted services are provided. The entity shall certify to the District it has obtained all required criminal history record information through the Texas Department of Public Safety's Fingerprint-based Applicant Clearinghouse of Texas (FACT) and certify to the District that the service contractor does not have a disqualifying criminal history. (Per Texas Education Code- Section 22.0834.)

Independent contractors do hereby consent to the use of any and all information provided in the application process to be used in the criminal history/background check. Independent contractors shall notify the Purchasing Department within three business days of any arrest, indictment, conviction, no contest or guilty plea, or other adjudication for any felony and any offense involving moral turpitude.

Please <u>contact us</u> if you require further assistance.

- To Register for the Electronic Background Check <u>click here</u>
- To Logon to the Electronic Background Check <u>click here</u>

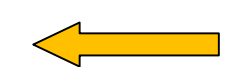

Vendors who have **never** registered with the Electronic Background Check System must register. Click here!

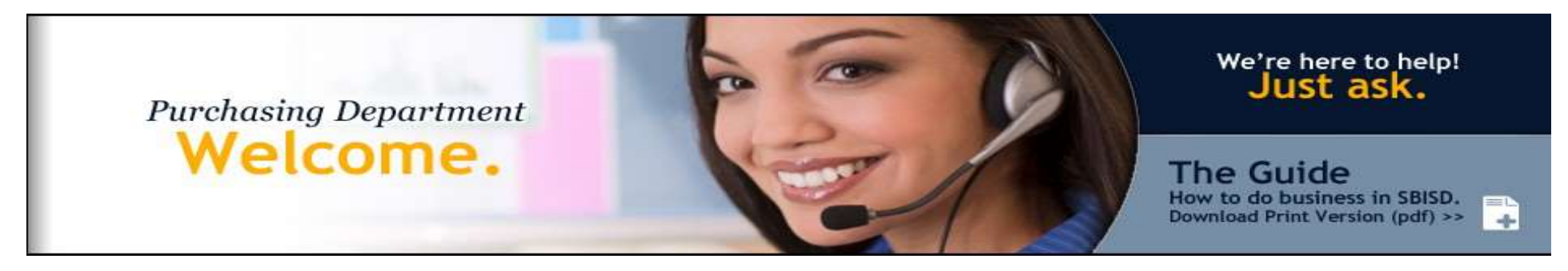

To register for the Background Check System, please enter the following information:

| *Vendor Number      | XXXXX                                              | Click here to register for a Vendor Number.                                      |
|---------------------|----------------------------------------------------|----------------------------------------------------------------------------------|
| *Taxpayer ID (TIN)  |                                                    |                                                                                  |
| *Applying as        | <ul> <li>An Indiv</li> <li>A Comparison</li> </ul> | idual<br>any                                                                     |
| Company Name        |                                                    | (Required If Applying As A Company.)<br>(Optional If Applying As An Individual.) |
| *Contact First Name |                                                    |                                                                                  |
| *Contact Last Name  |                                                    |                                                                                  |
| *Address            |                                                    |                                                                                  |
| *City               |                                                    |                                                                                  |
| *State              | TX 💌                                               |                                                                                  |
| *Zip                |                                                    |                                                                                  |
| *Phone Number       |                                                    | XX-XXX-XXXX)                                                                     |
| Mobile Number       |                                                    | XX-XXX-XXXX) (Optional Field)                                                    |

| *Fax               | (XXX-XXX-XXXX)                                                        |  |  |  |  |
|--------------------|-----------------------------------------------------------------------|--|--|--|--|
| *Email Address     |                                                                       |  |  |  |  |
| *Username          | PLEASE MAKE NOTE OF YOUR                                              |  |  |  |  |
| *Password          | USERNAME AND PASSWORD;<br>YOU WILL NEED THIS<br>INFORMATION TO LOG ON |  |  |  |  |
| *Confirm Password  |                                                                       |  |  |  |  |
| *Security Question | Mother's Maiden Name                                                  |  |  |  |  |
| *Security Answer   |                                                                       |  |  |  |  |

#### Continue

Home | Terms Of Use | Privacy Statement

• Enter information for all of the required fields (All required fields are marked with an asterisk).

You MUST now add any/all employees that will be on an SBISD campus/department.

• If the vendor is an individual, not a company, he/she <u>must</u> still add himself/herself as an employee.

Click here to continue to add an employee

# Purchasing Department Welcome.

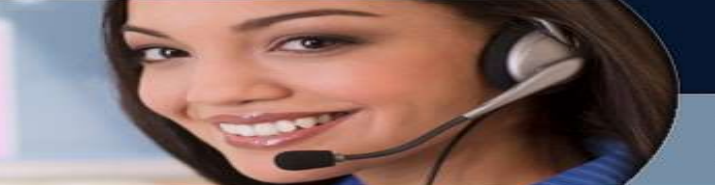

We're here to help! Just ask.

The Guide How to do business in SBISD. Download Print Version (pdf) >>

#### Back to Menu

Employee Information

| First Name                      |              |
|---------------------------------|--------------|
| Last Name                       |              |
| Driver's License #              |              |
| Driver's License State          | TX           |
| Birthdate                       | (mm/dd/yyyy) |
| Gender                          | Female       |
| SSN                             |              |
| Employee Home Street<br>Address |              |
| Employee Home City              |              |
| Employee Home State             | TX <b>•</b>  |
| Employee Home Zip Code          |              |
| Phone Number                    |              |

| Construction                   | General Contractor<br>Sub-Contractor | C Yes C No<br>C Yes C No                                                                                                    |                                                                                       |                                                                                                    |
|--------------------------------|--------------------------------------|----------------------------------------------------------------------------------------------------|---------------------------------------------------------------------------------------|----------------------------------------------------------------------------------------------------|
| Licensed Professional          | ° <sub>Yes</sub> ° <sub>No</sub>     |                                                                                                    |                                                                                       |                                                                                                    |
| Scope of Work                  | 4                                    | max (255 charac                                                                                                    | Provide <b>a description</b> of t<br>that this person is provid<br>District.<br>ters) | he service<br>ling to the                                                                                               |
| Select your Project<br>Site(s) | Services Offered                     | Location(s) <i>Ctrl</i> +C<br>District-Wide<br>Academy of Choice<br>Administration Building<br>Agricultural Center<br>Athletics Office<br>Bear Blvd School<br>Bendw ood Campus<br>Buffalo Creek Elementar | Click for multiselect                                                                 | Select " <b>Add Project</b> " to assign<br>the employee to a project and<br>location <b>before</b> you click<br>create. |
|                                | Click " <b>Create</b> " to add       |                                                                                                    |                                                                                       | Add Project                                                                                                    |
| Create                         | the employee to the system.          |                                                                                                    |                                                                                       |                                                                                                    |

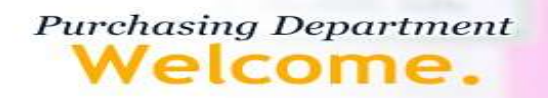

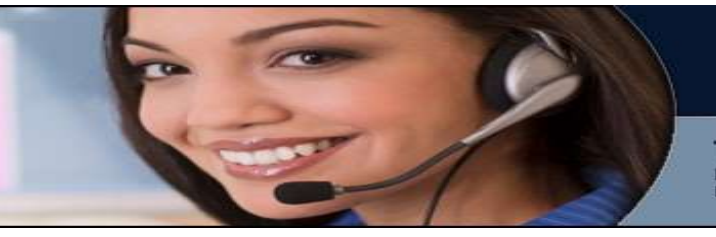

We're here to help! Just ask.

The Guide How to do business in SBISD. Download Print Version (pdf) >>

-

The employee has been added.

- Click here to add an Appendix-A File NOT NEEDED
- Click here to add an Schedule File NOT NEEDED
- Click here to add another Employee

Click here to return to the menu

- > Appendix A the system will say "You need to submit the files Appendix A and Schedule B", but this form is no longer used.
- Schedule A/B the system will say "You need to submit the files Appendix A and Schedule B", but this form is no longer used.
- > A fingerprinting affidavit is no longer needed.
- > To add additional employees, click the hyperlink (blue text).
- > If no other employees will be visiting an SBISD campus/Department, click "Log Off" at the top of the screen.

 Purchasing Department
 We're here to help!

 Welcome.
 Image: Comparison of the provided of the provided of the pro

You have successfully registered an account for Background Check.

| <b>Company Contact Information</b> | Tasks                                                  |                                |
|------------------------------------|--------------------------------------------------------|--------------------------------|
| Company Name                       | Add Employee                                           |                                |
| Silver Jems                        | Add Subcontractor                                      |                                |
| Address                            |                                                        |                                |
| 1031 Witte Rd                      | You need to submit the files Appendix A and Schedule B |                                |
| Houston, TX 77055                  | Add Appendix-A                                         | APPENDIX A AND SCHEDULED B ARE |
| <b>Company Contact</b>             | Add Schedule-B                                         | NO LONGER NEEDED               |
| Barbara Robillard                  |                                                        |                                |
| brobillard@gmail.com               | Reports                                                |                                |
| Edit Contact Information           | Employee                                               |                                |
|                                    | View All                                               |                                |
|                                    | View Approved                                          |                                |
|                                    | View Pending                                           |                                |
|                                    | View Processing                                        |                                |
|                                    | View Denied                                            |                                |
|                                    | SubContractors                                         |                                |
|                                    | View SubContractors                                    |                                |
|                                    | View Pending SubContractors                            |                                |

All employees that will be on-site at a Spring Branch ISD building must be added to your employee list so that a criminal history background check can be processed.

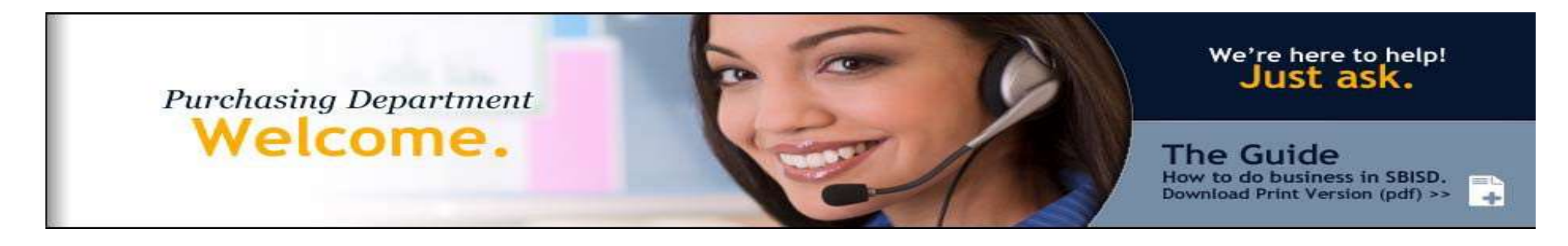

# GENERAL CONTRACTORS AND SUBCONTRACTORS

Home | Terms Of Use | Privacy Statement

- General Contractors must add all subcontractors that will be working on SBISD property.
- The General Contractor must log in, and select Add Subcontractor

Back to Menu

# **Add Sub-Contractor**

Enter the sub-contractor's Tax Identification Number (SSN for individuals) and company name.

| Con          | npany Name |  |
|--------------|------------|--|
| Con          | npany TIN  |  |
| <u>S</u> ave |            |  |

- Enter the Sub-Contractor's Company Name and Tax Identification Number
- Click Save

# Purchasing Department **Welcome**.

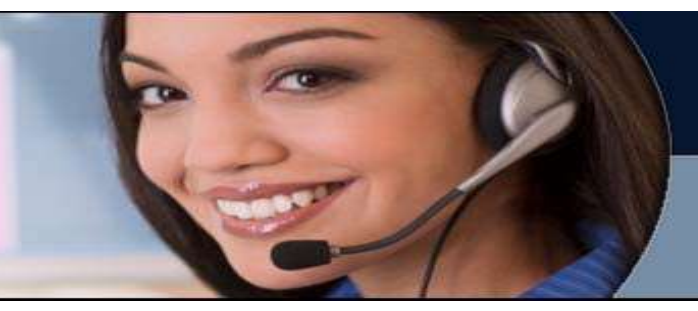

#### We're here to help! Just ask.

The Guide How to do business in SBISD. Download Print Version (pdf) >>

+

# Company Contact Information Tasks

Company Name Silver Jems Address 1031 Witte Rd Houston, TX 77055 Company Contact Barbara Robillard brobillard@gmail.com Edit Contact Information

#### Add Employee Add Subcontractor

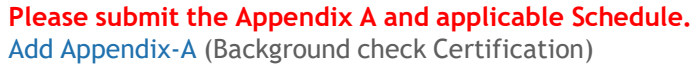

Add Appendix-A (Background Check Certification) Add Schedule-A/B

# Reports

Employee View All View Approved View Pending View Processing View Denied

SubContractors View SubContractors APPENDIX A AND SCHEDULED B ARE NO LONGER NEEDED

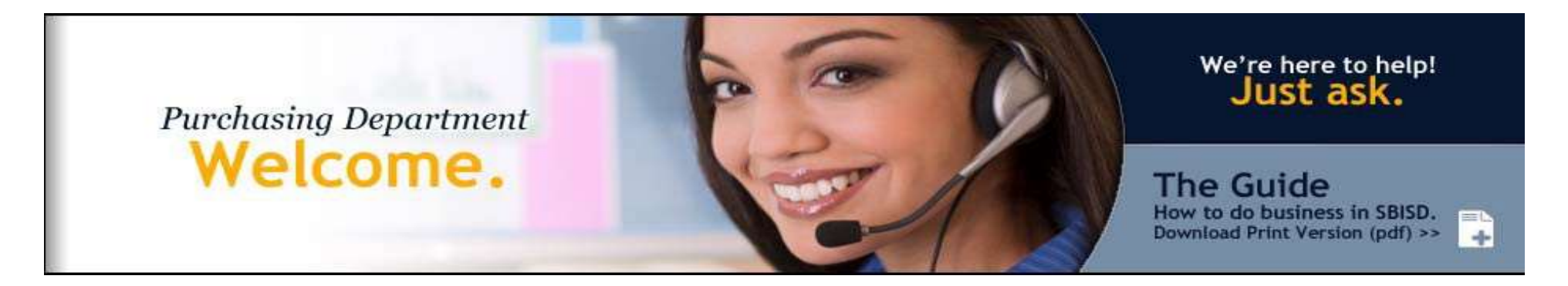

#### **Subcontractor Added**

The company has been successfully added to your sub-contractor list. They will need to register their company with the following credentials.

Taxpayer Identification: 66-6656541 Vendor ID: 900116

### Return to Menu

- All subcontractors that will be on-site at a Spring Branch ISD building must be added to your subcontractor list so that a background check ٠ background check can be processed.
- Subcontracts are to use the Vendor ID (see above) as provided by the General Contractor to *Register* in the Electronic Background Check System ٠ along with their Tax Identification Number.
- Subcontractors should then add any/all of their employees that will be on an SBISD campus/department. ٠

# WHAT'S NEXT?

- Please allow 7 to 10 business days for background check results.
- Need additional assistance?

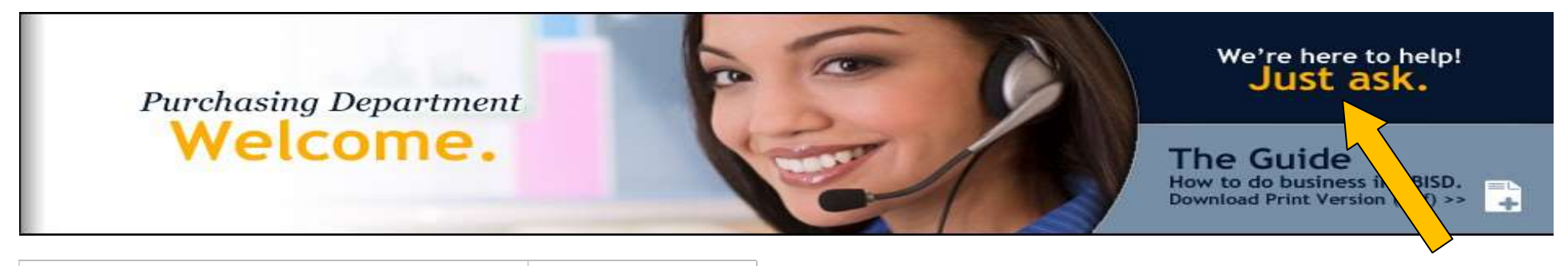

| Please enter preferred contact email.        |             |
|----------------------------------------------|-------------|
| Please enter your name here.                 |             |
| Please enter preferred contact phone number. |             |
| Please enter the email subject/title.        |             |
| Enter email message here.                    | A<br>V<br>V |

Click here to send an email for assistance.

Send Email

# HOW TO LOG IN TO THE ELECTRONIC BACKGROUND CHECK PROCESS

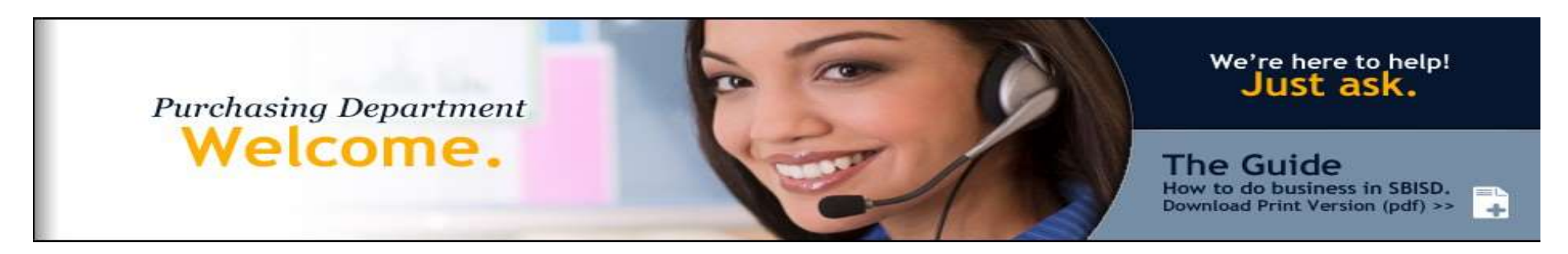

#### Welcome to SBISD Electronic Background Check Process

Before entering into a contract with the SBISD District, a person or business must give notice to the District if the person or an owner or operator of the business has been convicted of a felony. The District may terminate a contract with a person or business if the District determines that person or business failed to give such notice or misrepresented the conduct resulting in the conviction.

The entity shall certify to the District it has received all of the criminal history record information required. The service contractor shall also certify that it will take the required steps to ensure that the conditions or precautions that have resulted in a determination that any person is not a covered contract employee continue to exist throughout the time that the contracted services are provided. The entity shall certify to the District it has obtained all required criminal history record information through the Texas Department of Public Safety's Fingerprint-based Applicant Clearinghouse of Texas (FACT) and certify to the District that the service contractor does not have a disqualifying criminal history. (Per Texas Education Code- Section 22.0834.)

Independent contractors do hereby consent to the use of any and all information provided in the application process to be used in the criminal history/background check. Independent contractors shall notify the Purchasing Department within three business days of any arrest, indictment, conviction, no contest or guilty plea, or other adjudication for any felony and any offense involving moral turpitude.

Please contact us if you require further assistance.

- To Register for the Electronic Background Check click here
- To Logon to the Electronic Background Check <u>click here</u>

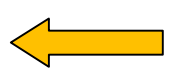

Only vendors who have already registered may log on.

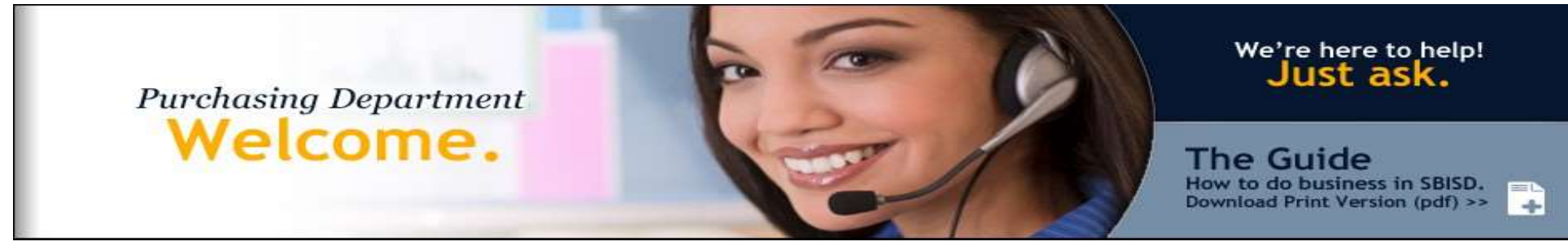

#### Back to Home Page

### Log On

Please enter your username and password.

If you do not have an account and are an approved vendor or a sub-contractor of an approved vendor click here to register

Account Information

Username

Password

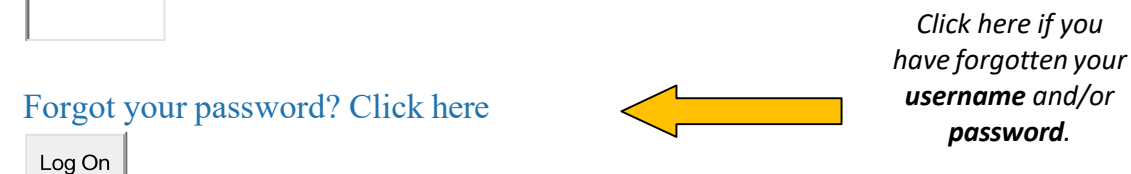

- SBISD personnel use their log on username and password
- Vendors use the username and password that was created and entered when registering for the Electronic Criminal History Process
  - If you click "Forgot your password..." an email will be sent to SBISD to obtain your username. If you have forgotten your password, a temporary reset of your password can be retrieved by phone during normal business hours.
- Click "Log On".

# **VENDOR'S VIEW**

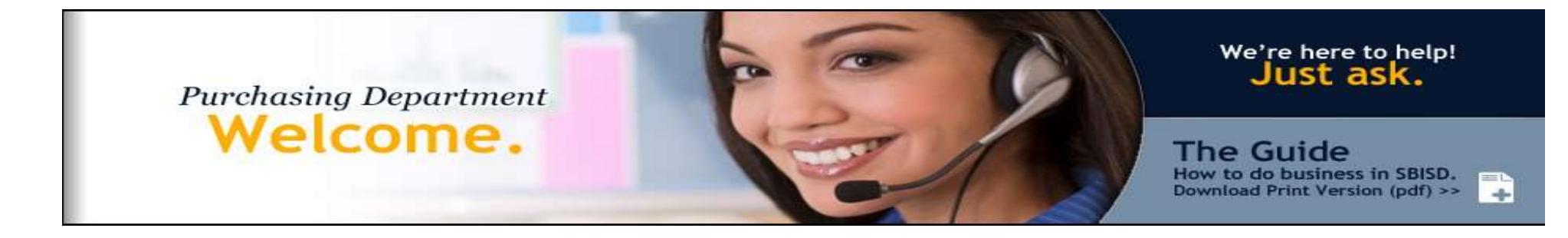

| Company Contact Information<br>Company Name<br>Test Company<br>Address | Tasks<br>Add Employee<br>Add Subcontractor                                              |                                                                                                    |
|------------------------------------------------------------------------|-----------------------------------------------------------------------------------------|----------------------------------------------------------------------------------------------------|
| 955 Campbell<br>Houston, TX 77028                                      | <b>Please submit the files</b> Appe<br>Add Appendix-A<br>Add Schedule-B                 | endix A and Schedule B                                                                              |
| John Doe<br>john.doe@springbranchisd.com                               | Reports                                                                                 |                                                                                                    |
| Eur Contact mormation                                                  | Employee<br>View All<br>View Approved<br>View Pending<br>View Processing<br>View Denied | The vendor may use these<br>links to view the status of<br>his/her employees'<br>background checks. |
|                                                                        | SubContractors<br>View SubContractors<br>View Pending SubContractors                    |                                                                                                    |

All employees that will be on-site at a Spring Branch ISD building must be added to your employee list so that a criminal history background check can be processed. Employees with the status of approved can obtain their SBISD Contractor ID Badge by going to the Spring Branch ISD Police Department, at 9009 Ruland, Houston, Texas 77055, with their Government issued ID card with photo.

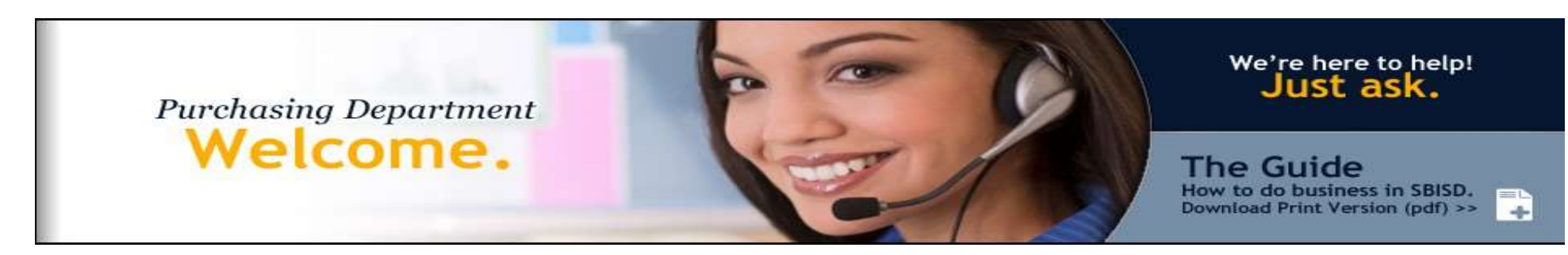

#### Back to Menu

| Employee       | Last Name | First Name | Employee DOB | Company     | Status   | Affidavit Status | Date Created   |
|----------------|-----------|------------|--------------|-------------|----------|------------------|----------------|
| Edit   Details | Robillard | Barbara    | 4/30/1955    | Silver Jems | Approved |                  | 12/15/2014     |
| Back to Menu   |           |            |              |             |          |                  |                |
|                |           |            |              |             |          |                  | Home   Terms O |

**APPROVED** – The employee's background check has been processed and approved by the Police Department. The employee can now obtain their SBISD badge by going to the SBISD Police Department with a valid government-issued identification card (Driver's License or State ID Card).

**PROCESSING** – Employee has been entered into the system correctly. SBISD Personnel must contact the Purchasing Department and request that the background check be processed.

NOTE: The Purchasing Department must receive the request to process from District personnel, NOT the vendor.

**EXPIRED-** All employee background check statuses are expired annually and will remain until a request for the employees return is received.

**PENDING** – The employee background check has been submitted to the Police Department and is awaiting approval.

**DENIED** – The employee's background check has been processed and has returned a negative finding. *The employee, not the company, must contact the Police Department for any additional information.* 

# SBISD PERSONNEL VIEW

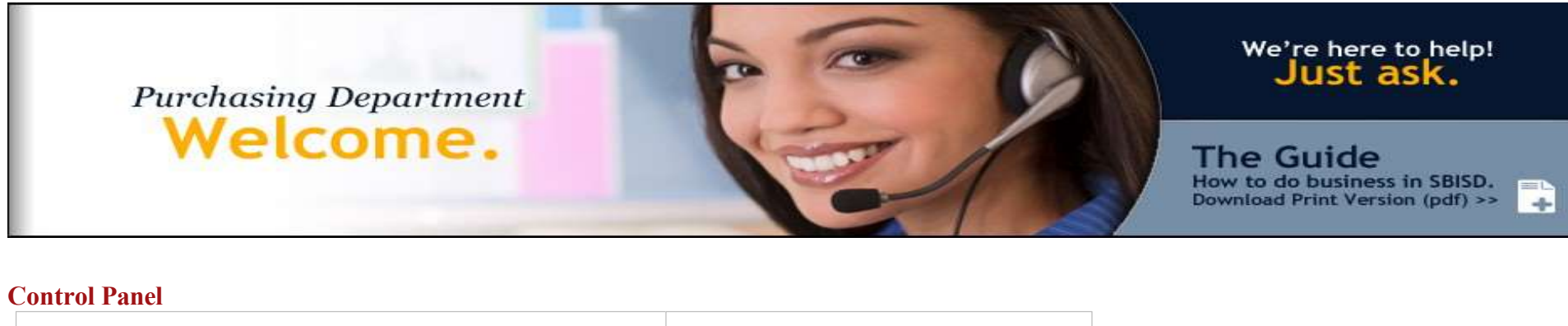

| Search By Company Gang Response Intervention Prevention Services | Companies<br>View Company List                                                                                   |  |
|------------------------------------------------------------------|----------------------------------------------------------------------------------------------------|--|
| Search By Employee Last Name Search By TDL Search By SSN         | <b>Employees</b> View All         View Approved         View Pending         View Processing         View Denied |  |
| Search                                                           | view Expired                                                                                                    |  |

- Select the company from the drop down menu.
- Click Search.
- The results will show all employees for that company that have been entered in the system and their results.